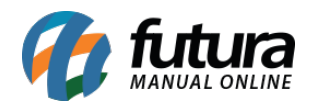

Sistema: Futura Server

Caminho: Contas a Pagar>Baixa Detalhada

Referência: FS142

Versão: 2017.09.25

**Como Funciona:** Esta tela é utilizada para efetuar a baixa detalhada de uma conta a pagar. Para isso, acesse o caminho acima e o sistema irá abrir a tela abaixo:

| Contas a Pagar - Baixa Detalhada 🗴 |                 |                        |                           |                        |         |               |                     |                  |  |  |
|------------------------------------|-----------------|------------------------|---------------------------|------------------------|---------|---------------|---------------------|------------------|--|--|
| Consulta Confirmacao               |                 |                        |                           |                        |         |               |                     |                  |  |  |
| Empresa                            | 1               | NOME DA EMPRESA        |                           |                        |         |               |                     |                  |  |  |
| Fornecedor                         |                 | Pesquisar              |                           |                        |         |               |                     |                  |  |  |
| Cta Corrente                       |                 |                        |                           |                        |         |               |                     |                  |  |  |
| Nro. Pedido                        |                 | Nro. Nt. Fiscal        | Documento                 |                        |         |               | Limpar Filtro [F4]  |                  |  |  |
| Seu Nro Ped.                       |                 |                        |                           |                        |         |               |                     |                  |  |  |
| Periodo                            | Data Emissã     | io 👻 //                | a //                      |                        |         |               |                     |                  |  |  |
| Clique abaixo                      | para selecionar | as contas que deseja d | lar baixa.                |                        |         |               |                     |                  |  |  |
| Data Venct                         | to. Dias Atrasa | do Documento           | o Valor da Parcela        | Acrescimo              | Juros I | Multa Desc    | conto Saldo Devedor | Seu Nro Ped.     |  |  |
| 27/03/20                           | 17 17           | 7 NF: 4511 1/1         | 204,00                    | 0,00                   | 0,00    | 0,00          | 0,00 204,00         |                  |  |  |
|                                    |                 |                        |                           |                        |         |               |                     |                  |  |  |
|                                    |                 |                        |                           |                        |         |               |                     |                  |  |  |
|                                    |                 |                        |                           |                        |         |               |                     |                  |  |  |
|                                    |                 |                        |                           |                        |         |               |                     |                  |  |  |
|                                    |                 |                        |                           |                        |         |               |                     |                  |  |  |
|                                    |                 |                        |                           |                        |         |               |                     |                  |  |  |
|                                    |                 |                        |                           |                        |         |               |                     |                  |  |  |
|                                    |                 |                        |                           |                        |         |               |                     |                  |  |  |
|                                    |                 |                        |                           |                        |         |               |                     |                  |  |  |
|                                    |                 |                        |                           |                        |         |               |                     |                  |  |  |
|                                    |                 |                        |                           |                        |         |               |                     |                  |  |  |
|                                    |                 |                        |                           |                        |         |               |                     |                  |  |  |
|                                    |                 |                        |                           |                        |         |               |                     |                  |  |  |
|                                    |                 |                        |                           |                        |         |               |                     |                  |  |  |
|                                    |                 |                        |                           |                        |         |               |                     |                  |  |  |
|                                    |                 |                        |                           |                        |         |               |                     |                  |  |  |
|                                    |                 |                        |                           |                        |         |               |                     |                  |  |  |
|                                    |                 |                        |                           |                        |         |               |                     |                  |  |  |
|                                    |                 |                        |                           |                        |         |               |                     |                  |  |  |
|                                    |                 |                        |                           |                        |         |               |                     |                  |  |  |
|                                    |                 |                        |                           |                        |         |               |                     |                  |  |  |
|                                    |                 |                        | Na Calacianada            |                        |         |               |                     | Selecionar Todos |  |  |
| hursenth                           | dulta           | Descente               | Selecionado para dar bai  | a.                     | Tota    | Parcelas: R\$ | 204,                |                  |  |  |
| Juros/N                            |                 | Desconto               | Selecionado para aplicaca | ao de multa/juros/deso | conto   |               |                     | Confirmar [F10]  |  |  |

Selecione as parcelas que deseja efetuar a baixa e caso necessário clique no botão **Juros/Multa** ou no **Desconto** para adicionar ás parcelas selecionadas, conforme mostra

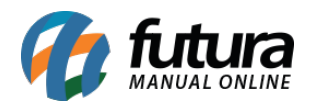

imagem abaixo:

| Valor da Parcela :   | 2,00  |                  |                    |
|----------------------|-------|------------------|--------------------|
| Dias em atraso :     | 296   |                  |                    |
| Juros Diario:        | 0,00% |                  |                    |
| Juros Acumulado      | 0,00% | Valor do Juros   | 0,00               |
| Porcentagem de Multa | 0,00% | Valor da Multa : | 0,00               |
| Valor Total :        |       | 2,00 Saldo:      | 2,00               |
|                      |       | [                | Gravar Juros/Multa |

Após confirmar as parcelas clique no botão *Confirmar* e o sistema irá retornar com a tela abaixo:

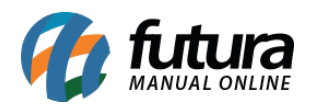

| Contas a Pagar - Baixa Detalhada × Consulta Confirmacao |                                    |                |                 |               |      |                   |                     |      |  |
|---------------------------------------------------------|------------------------------------|----------------|-----------------|---------------|------|-------------------|---------------------|------|--|
| Novo                                                    | Editar Exduir                      | Gravar         | Cancelar        |               |      | Confirma Baixa    | Cancelar Baixa      |      |  |
| Conta Corrente :                                        | 1 BANCO                            |                |                 |               |      |                   |                     |      |  |
| Tipo Pagamento :                                        | 4 💽 FATURA                         | Cadastrar      |                 |               |      |                   |                     |      |  |
| Operacao :                                              | 14 🚯 CHEQUE DEPOSITADO E DEVOLVIDO |                |                 |               |      |                   |                     |      |  |
| Historico :                                             | TESTE                              |                |                 |               |      |                   |                     |      |  |
| Data Pagamento :                                        | 16/03/2016 16:02:34                |                |                 |               |      |                   |                     |      |  |
| Valor :                                                 | 2,00                               |                |                 |               |      |                   |                     |      |  |
| Anexo:                                                  |                                    | 6              |                 |               |      |                   |                     |      |  |
| Tipo Pg                                                 | to Operacao                        | Conta Corrente | Data            | Valor         |      |                   |                     |      |  |
| * HATCRA                                                | CHEQUE DEPOSITADO E DEVO BANC      | 4              | 6/03/2016 16:02 | 2,00          |      |                   |                     |      |  |
|                                                         |                                    |                |                 |               |      |                   |                     |      |  |
|                                                         |                                    |                |                 |               |      |                   |                     |      |  |
|                                                         |                                    |                |                 |               |      |                   |                     |      |  |
|                                                         |                                    |                |                 |               |      |                   |                     |      |  |
|                                                         |                                    |                |                 |               |      |                   |                     |      |  |
|                                                         |                                    |                |                 |               |      |                   |                     |      |  |
|                                                         |                                    |                |                 |               |      |                   |                     |      |  |
|                                                         |                                    |                |                 |               |      |                   |                     |      |  |
|                                                         |                                    |                |                 |               |      |                   |                     |      |  |
|                                                         |                                    |                |                 |               |      |                   |                     |      |  |
|                                                         |                                    |                |                 |               |      |                   |                     |      |  |
|                                                         |                                    |                |                 |               |      |                   |                     |      |  |
|                                                         |                                    |                |                 |               |      |                   |                     |      |  |
|                                                         |                                    |                |                 |               |      |                   |                     |      |  |
|                                                         |                                    |                |                 |               |      |                   |                     |      |  |
|                                                         |                                    |                |                 |               |      |                   |                     |      |  |
|                                                         |                                    |                |                 | Valor Total : | 2,00 | Total Pagamento : | <b>0,00</b> Saldo : | 2,00 |  |
|                                                         |                                    |                |                 |               |      |                   |                     |      |  |

Clique em *Novo* e preencha os campos:

*Conta Corrente:* Informe a conta corrente em que a parcela está sendo paga;

*Tipo Pagamento:* Insira o tipo de pagamento que a conta está sendo paga. Caso o tipo de pagamento seja *Cheque* é possível cadastra-lo e vincula-lo á baixa, clicando no botão *Cadastrar*;

Operação: Indique a operação financeira em que a conta está sendo paga;

Histórico: Caso queira, digite um histórico referente à esta conta que está sendo lançada;

*Data do Pagt:* Neste campo o sistema irá trazer automaticamente a data e hora em que a conta está sendo baixada;

*Valor:* Na baixa detalhada é possível criar várias baixas com pagamentos diferentes, para isso digite o valor que será baixado com o tipo de pagamento equivalente e posteriormente clique em *Novo* e efetue o lançamento do restante da conta a pagar;

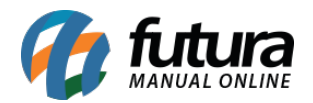

Anexo: Caso queira vincular algum arquivo á esta conta a pagar, indique neste campo;

Após confirmar o lançamento, clique em *Gravar* e a seguinte tela será aberta:

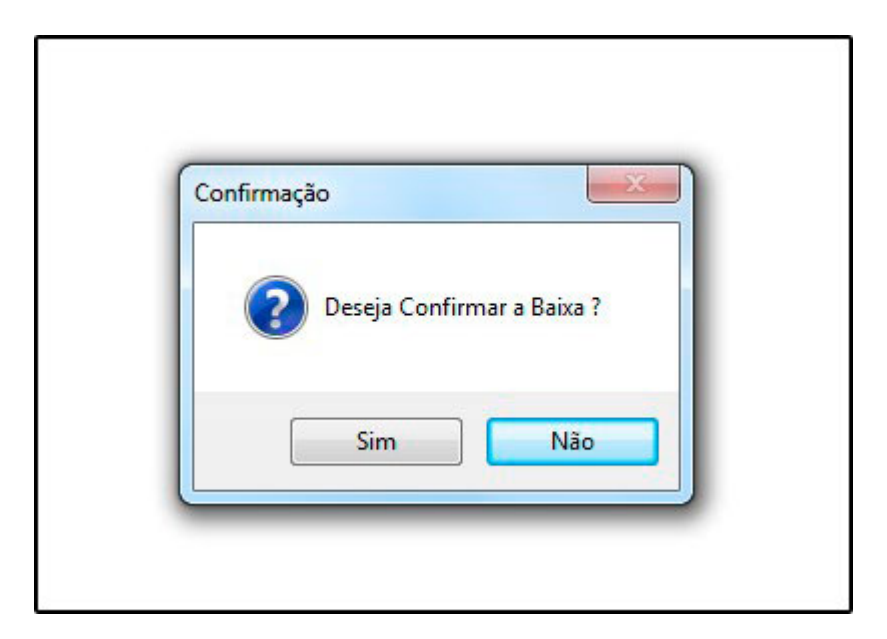

Clique em **SIM** e o sistema irá validar o procedimento.